# Le répéteur Sigfox

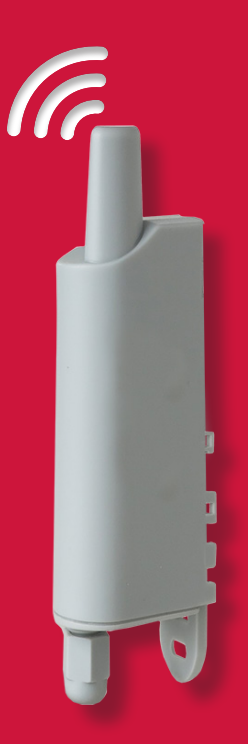

Notice d'installation & paramétrage

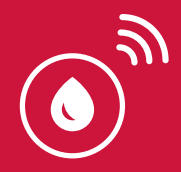

# Introduction

Merci d'avoir choisi **Fuel it**. Ce répéteur Sigfox permet «d'amplifier le réseau» si l'endroit où sont installés les capteurs ne bénéficie pas d'une couverture suffisante. Le répéteur a pour mission principale de répéter les messages envoyés par le capteur en cas de réseau faible et ainsi d'assurer sa transmission vers nos serveurs sécurisés.

Il vous permet d'accéder à tous vos produits même en deep-indoor ( ex : cuve dans une cave au sous-sol ou enterrée ).

Le répéteur Sigfox peut être associé avec n'importe quel type de device fonctionnant sous ce réseau.

Le répéteur prend en charge les messages montants uniquement ( descendants non supportés).

Un répéteur peut répéter jusqu'à 15 capteurs via la création d'une white list ( Cad une liste de produits à répéter).

Le répéteur a une consommation maîtrisée pour une autonomie optimisée.

Aucun abonnement n'est nécessaire pour utiliser les répéteurs

Pour plus d'informations: https://fuel-it.io

# Schéma fonctionnel

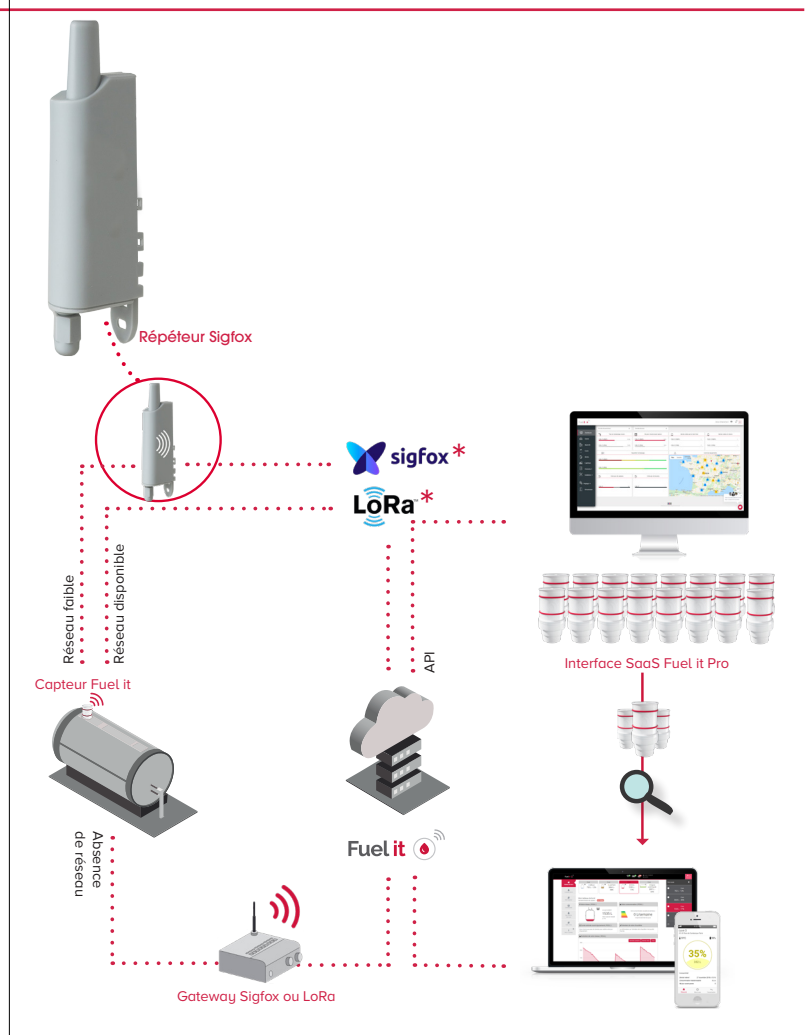

## Caractéristiques Techniques

#### Informations générales .....

| Туре                           | Valeur                                                                  |  |  |
|--------------------------------|-------------------------------------------------------------------------|--|--|
| Dimension                      | 185 x 50 x 27 mm                                                        |  |  |
| Poids                          | 135 g ( avec batterie )                                                 |  |  |
| Usage                          | Extérieur - Intérieur                                                   |  |  |
| Portée                         | Jusqu'à 300m en extérieur / 50m en<br>intérieur                         |  |  |
| Connexion                      | Réseau Sigfox RCZ1<br>Bande ISM: 868 Mz<br>(CSS/BPSK)                   |  |  |
| Batterie                       | Battery pack Li-SOCl2 (non-<br>rechargeable)                            |  |  |
| Tension d'alimentation         | 3,6V nominal                                                            |  |  |
| Système de fixation<br>intégré | Rail-DIN, tube, mur , collier                                           |  |  |
| Boitier                        | IP67                                                                    |  |  |
| Durée de vie batterie          | Entre 3 & 5 ans<br>(peut varier selon les températures<br>d'exposition) |  |  |
| Conditions d'utilisation       | Entre -20°C / +60°C                                                     |  |  |
| Fabrication                    | Made in France                                                          |  |  |
| Normes                         | Directive 2014/53/UE (RED)                                              |  |  |
| Certifications                 | CE                                                                      |  |  |

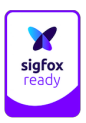

#### Schéma de l'appareil ······

#### 1. Général

. .

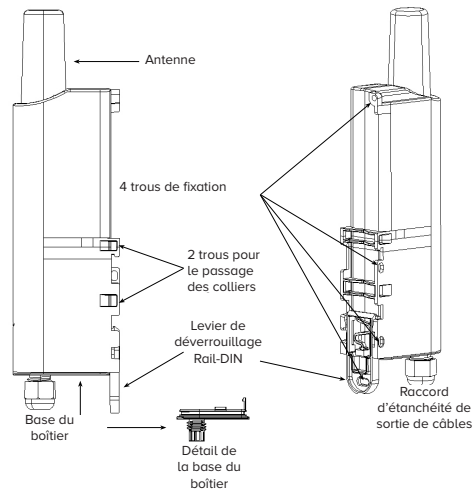

#### 2. Carte électronique

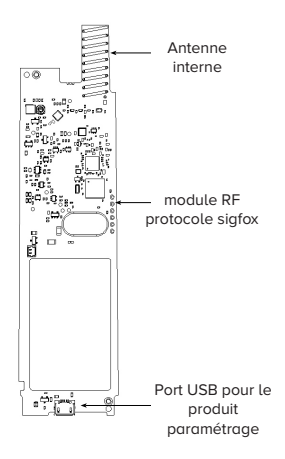

**3.Dimension** 

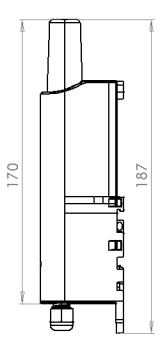

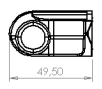

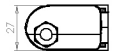

#### Autonomie batterie

| Cas d'utilisation                                                  | Nombre<br>d'objets | Nombre total<br>de messages à<br>répéter ( par jour) | Durée de vie<br>estimée de<br>la batterie (1<br>répétition) | Durée de vie<br>estimée de<br>la batterie ( 3<br>répétitions) |  |
|--------------------------------------------------------------------|--------------------|------------------------------------------------------|-------------------------------------------------------------|---------------------------------------------------------------|--|
| 1 objet qui envoie<br>1 message /jour                              | 1                  | 1                                                    | 7 ans                                                       | 7 ans                                                         |  |
| 5 objets qui<br>envoient chacun<br>2 messages /jour                | 5                  | 10                                                   | 6 ans                                                       | 5 ans                                                         |  |
| <b>15 objets</b> qui<br>envoient chacun<br><b>5 messages /jour</b> | 15                 | 75                                                   | 3,5 ans                                                     | 1,5 an                                                        |  |
| 140 messages/<br>jour                                              | N/A                | 140                                                  | 2 ans 1 an                                                  |                                                               |  |

### Indications lumineuses ·····

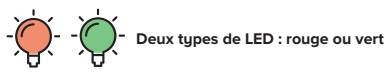

| Mode                                                                     | LED Rouge                                   | LED Verte                                |  |
|--------------------------------------------------------------------------|---------------------------------------------|------------------------------------------|--|
| PARK ( sortie d'usine)                                                   | OFF                                         | OFF                                      |  |
| Détection de l'aimant                                                    | ON dès que l'aimant<br>est détecté          | ON pour 1s quand l'activation via aimant |  |
| Passage en mode instal-<br>lation                                        | Clignotement 500 ms                         | Clignotement 500 ms                      |  |
| Configuration                                                            | ON                                          | ON                                       |  |
| Opération : détection de<br>trame                                        | ON jusqu'a la fin de la détection           | OFF                                      |  |
| Opération : répétition de<br>la trame                                    | OFF                                         | 1x ON par répétition                     |  |
| Opération: envoi d'une<br>trame de vie                                   | OFF                                         | 1x ON par répétition                     |  |
| Opération: Problème de duty<br>cycle ( pas de répétition de<br>message ) | Clignotement ( 100 ms<br>ON/100 ms OFF ) x3 | OFF                                      |  |

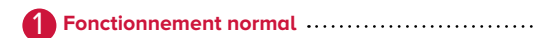

- 1- LED Rouge : message reçu en cours de décodage
- 2- LED Verte : message répété vers le réseau SIGFOX

### Problème - répétition impossible ·······

- 1- LED Rouge : message reçu en cours de décodage
- 2- LED Rouge ( clignotement ) : message non répété

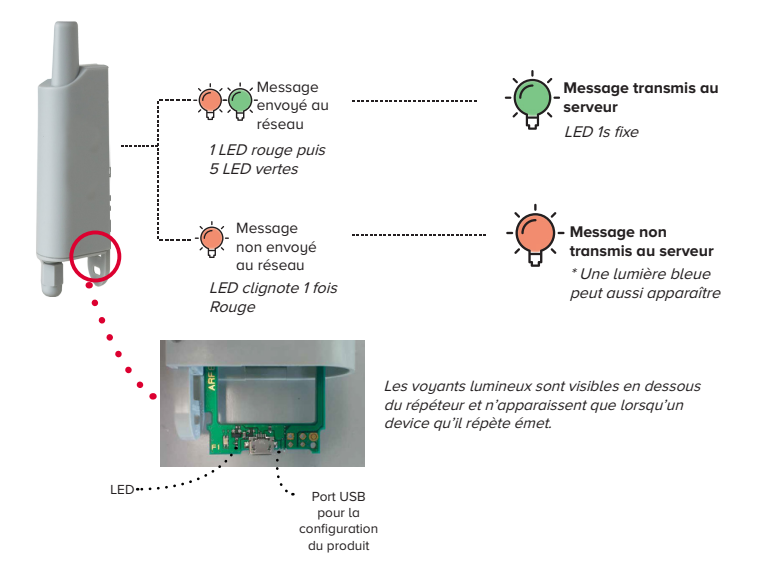

. . . . . . . . .

## Installation

20 cm

Portée optimisée

### Faible portée radio

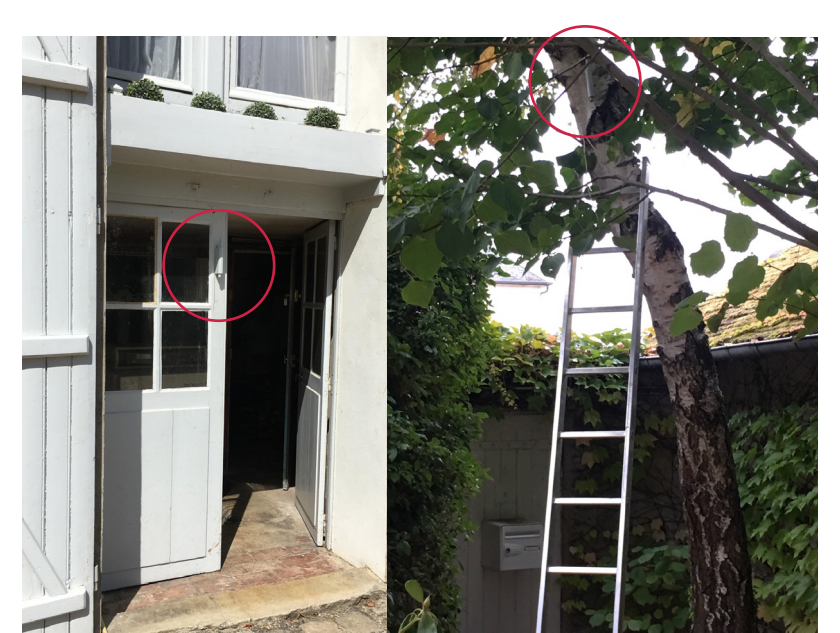

## Paramétrer le répéteur

| F | Étaj          | pe 1/ Télécharge                                | r l'application A                                                          | deunis:                                     |                                                                                    |
|---|---------------|-------------------------------------------------|----------------------------------------------------------------------------|---------------------------------------------|------------------------------------------------------------------------------------|
|   | Pour<br>cliqu | r télécharger l'ap<br>Jez sur le lien suivo     | plication perme<br>ant :                                                   | ttant de parai                              | métrer votre répéteur ,                                                            |
| L |               | tps://www.adeur                                 | nis.com/produit/                                                           | repeater-sigfo                              | x-infrastructure-reseau/                                                           |
|   |               | DESCRIPTION S<br>TEXAsegnents<br>() Description |                                                                            | AL LOUTING PRODUCTION                       | une fois dans la section                                                           |
|   |               | User_Guide_REPEATER_ENDFOX_                     | act_v3 💿 User_Guide_                                                       | REFERENCE_TRANSMETTER_COGFOK_V1.1.0         | documents, sur cette<br>• page, téléchargez <b>le</b>                              |
|   |               | Versions antérieures : pour retrouve            | rs<br>stoute la documentation liée aux précédentes ve                      | rsions de ce produit, c <b>liquez i</b> cl. | dossier ZIP et suivez les<br>instructions Windows pour<br>installer l'application. |
|   |               | NOS                                             | SOLUTIONS POUR DIFFÉRENT                                                   | TS USAGES                                   |                                                                                    |
|   | Ļ]            | Décou                                           | vrez nos cas d'application pour étendre la p<br>de vos capteurs IoT Sigfox | ortée d'émission                            | 0                                                                                  |
| Ē |               | l Veillez à être do                             | ans un endroit c<br>trer votre r                                           | couvert par si<br>épéteur !!                | gfox pour paramé-                                                                  |

#### Étape 2 / Brancher le répéteur :

Pour connecter votre répéteur il vous faut un câble USB vers USBB. Brancher la partie USB sur votre ordinateur et la partie USBB sur le répéteur.

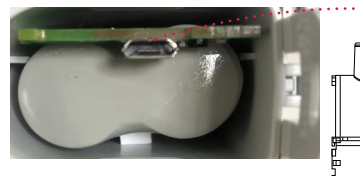

Le câble USBB se branche sous le répéteur.

Le dessous du répéteur se déclipse.

#### Étape 3 / Paramétrage du répéteur :

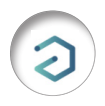

Lancer l'application en double cliquant dessus

Étape par étape

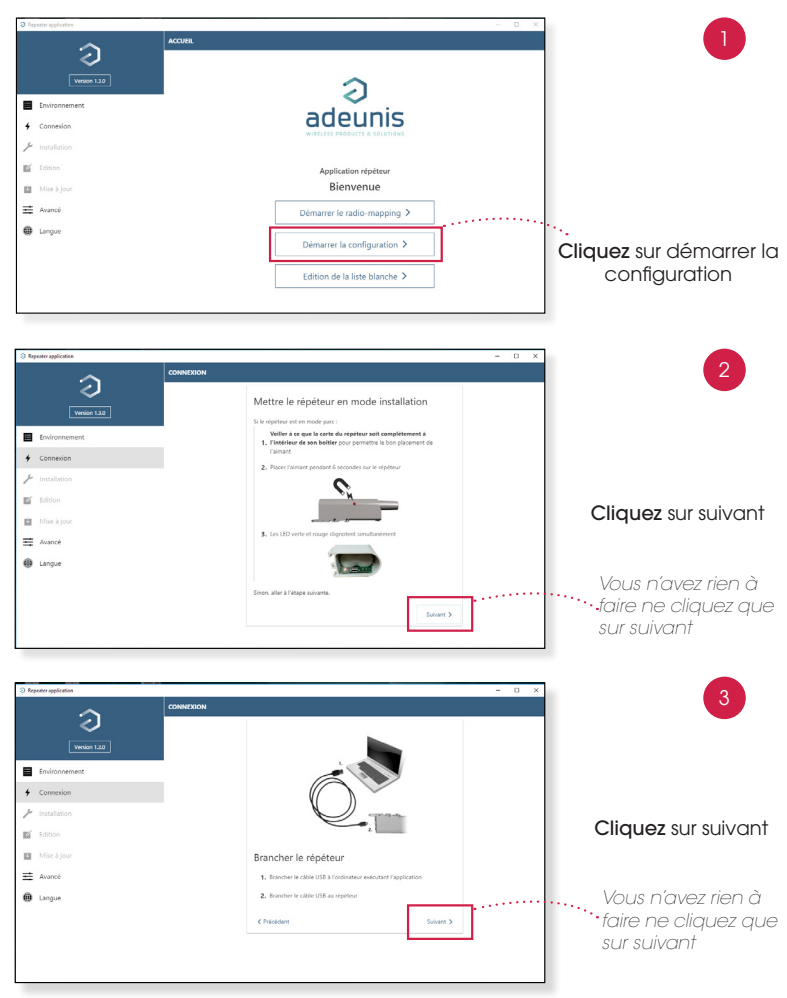

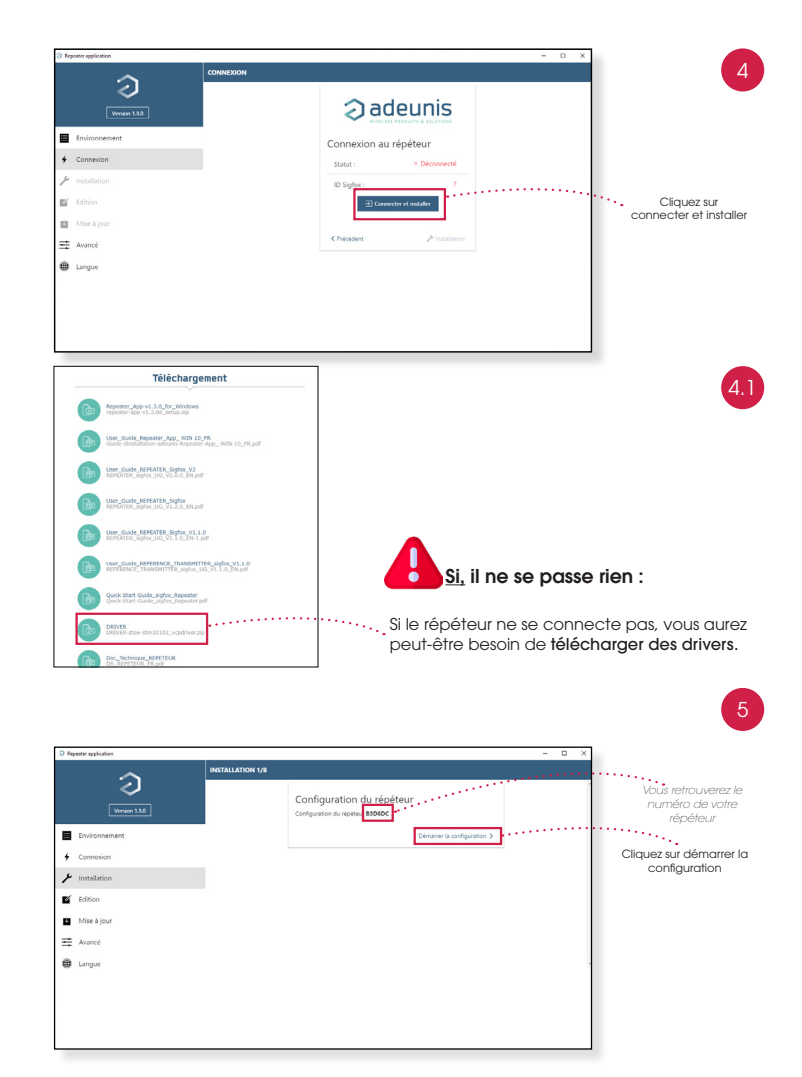

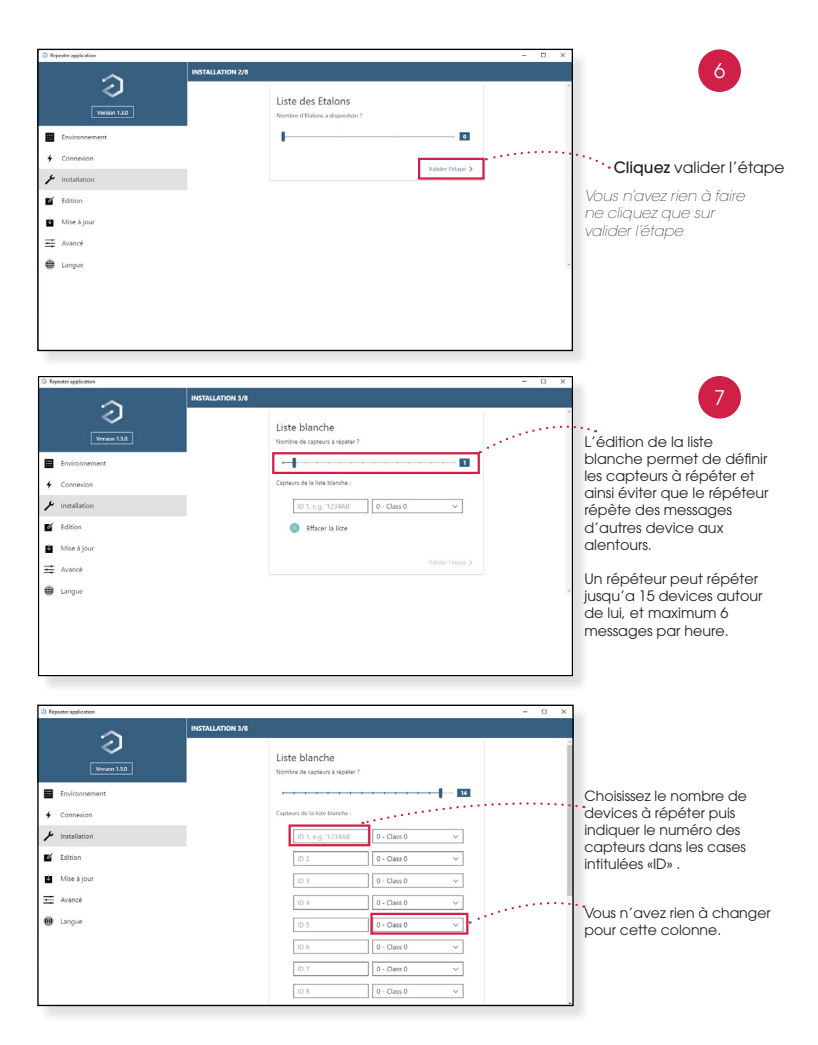

Une fois les numéros des capteurs à répétés renseignés, cliquer sur valider.

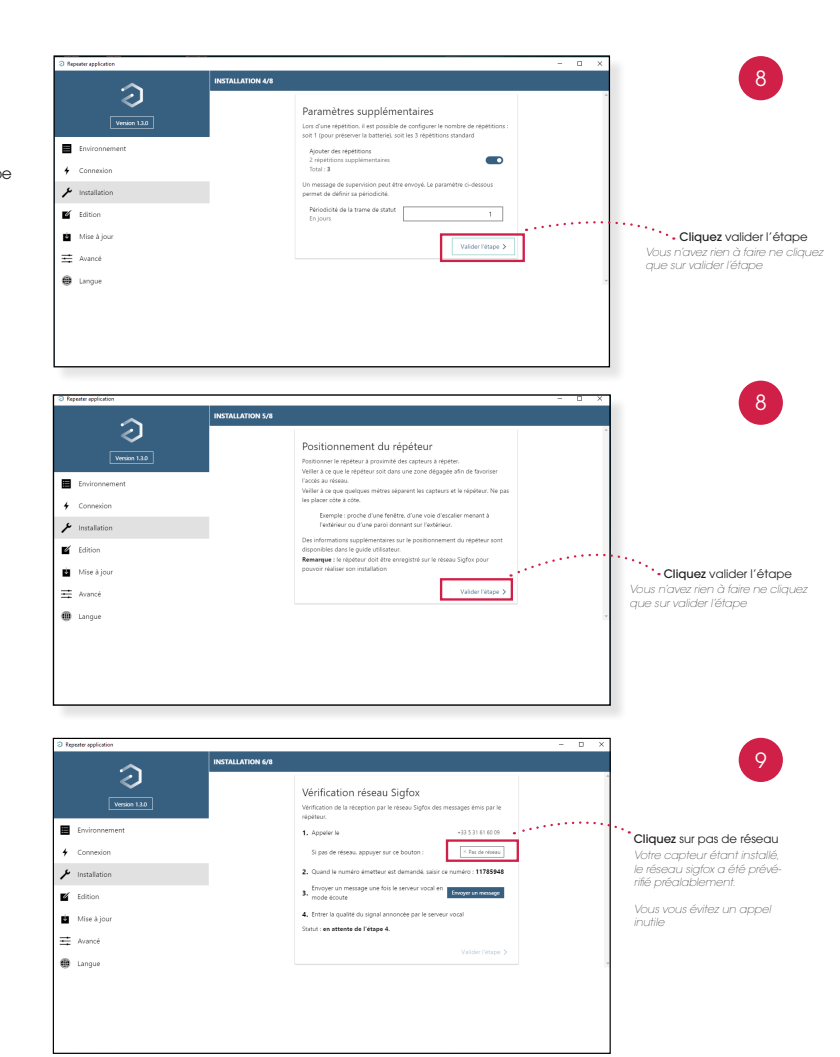

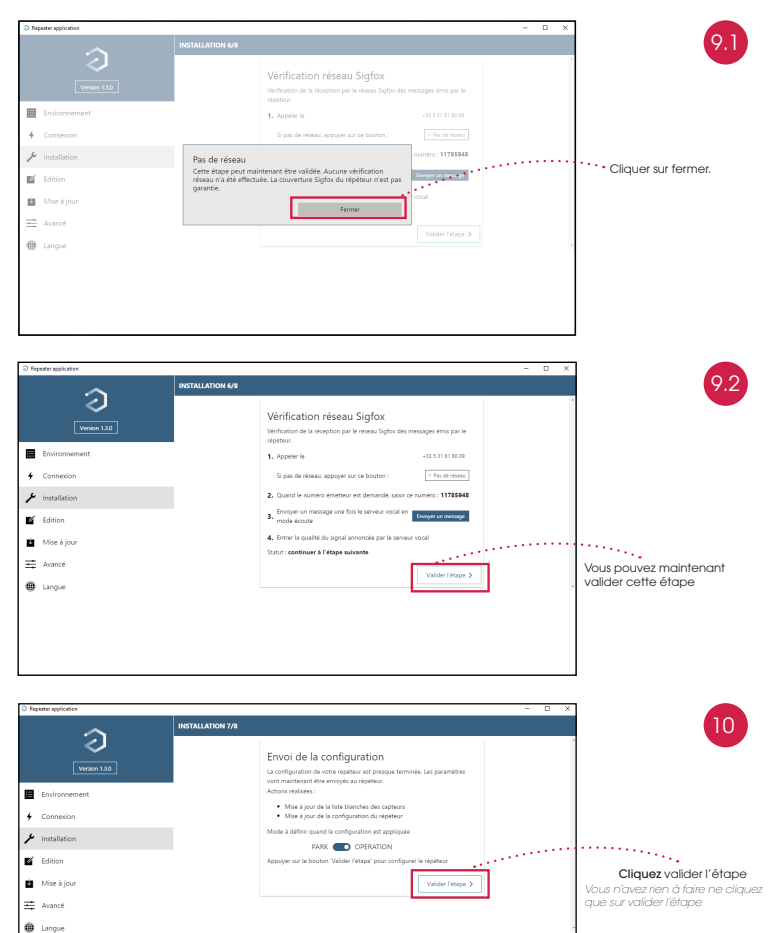

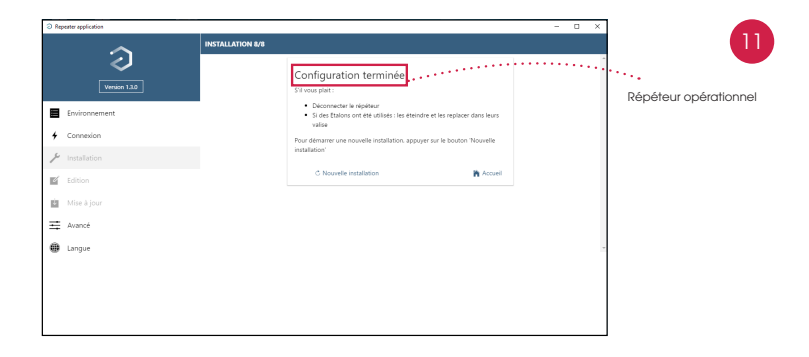

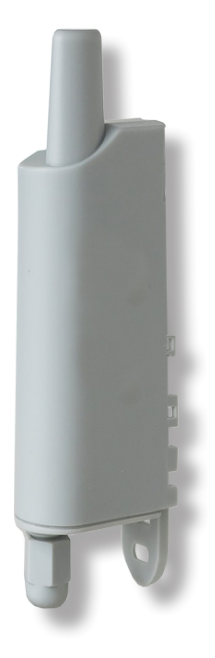